## PERSONALIZE A SUA EXPERIÊNCIA DE ÁUDIO COM A LIBRATONE APP

Transfira a Libratone App gratuita para personalizar a sua experiência FullRoom<sup>™</sup> com colunas Libratone. Insira informações sobre a localização do seu sistema de som e a aplicação ajusta automaticamente as definições nas suas colunas Libratone, de forma a corresponderem às especificações da sala.

Pode obtê-la na App Store ou em Google Play.

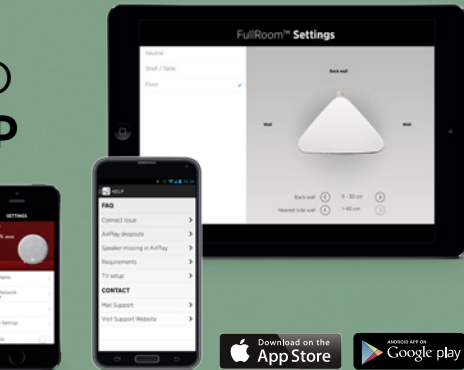

# **GUIA RÁPIDO LIBRATONE LOOP**

AIRPLAY **BLUETOOTH** DLNA

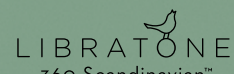

www.libratone.com

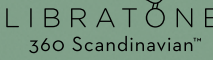

### CONFIGURAÇÃO AIRPLAY RÁPIDA

#### iOS 7 ou posterior

Manual completo e ficha de garantia em libratone.com

> 1 Prima o Botão do Logotipo para ligar a coluna.

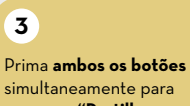

simultaneamente para aparecer **"Partilhar** Definições de Wi-Fi?".

τĒ

2 Ligue a sua coluna e o

dispositivo iOS com um cabo USB.

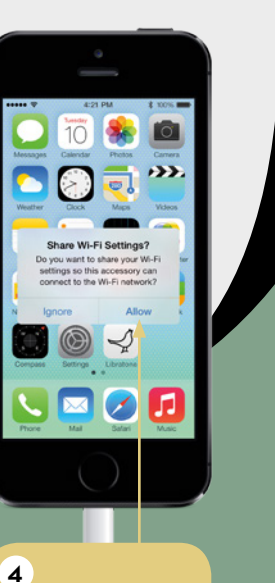

Prima "Permitir" e espere pelo reinício da coluna. A seguir retire o cabo.

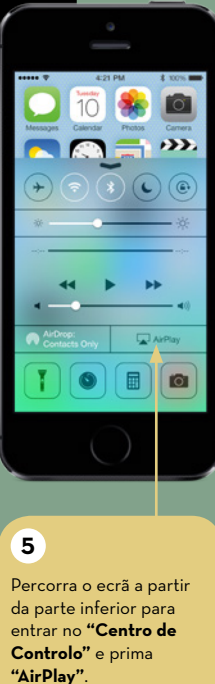

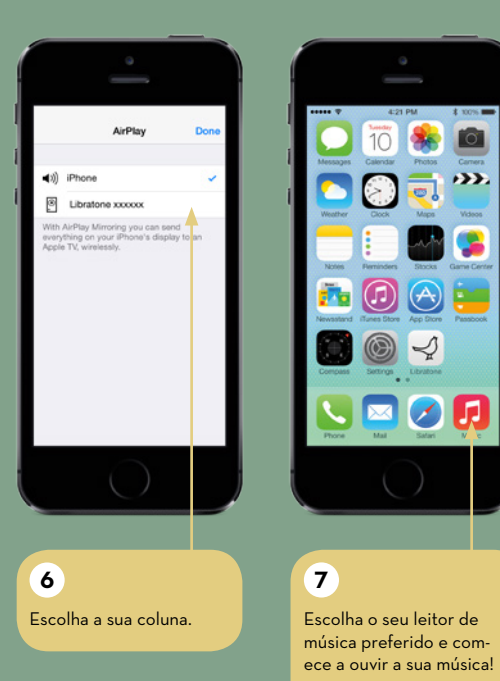

## COBERTURAS Registe a sua coluna em \* 100% libratone.com e explore o nosso universo de espaço.

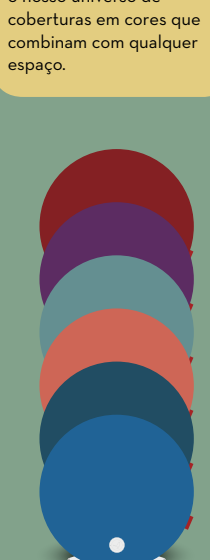

AirPlay é uma marca comercial da Apple Inc., registada nos EUA e em outros países.

## CONFIGURAÇÃO Bluetooth Rápida

#### Dispositivos Bluetooth®

Manual completo e ficha de garantia em libratone.com 2 Prima sem soltar o **Botão Bluetooth** durante dois segundos até o **Botão** do Logotipo emitir uma sequência azul.

Prima o **Botão do Logotipo** para ligar a coluna.

( ↔

1

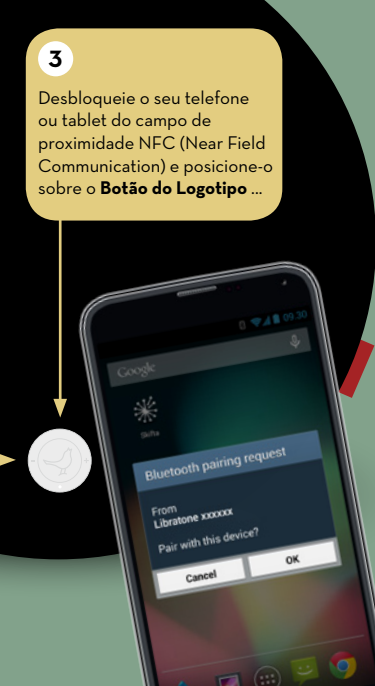

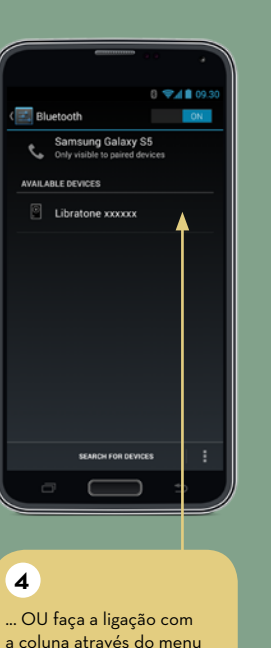

"Definições de Bluetooth".

0 74 09.3 Listen Now Vait For Ma Recently added to My Library E.T. (feat. Kanye. ] The Other Side Proud Steven Curtis Chaoman 5 Escolha o seu leitor de música preferido e comece a ouvir a

#### COBERTURAS

Registe a sua coluna em **libratone.com** e explore o nosso universo de coberturas em cores que combinam com qualquer espaço.

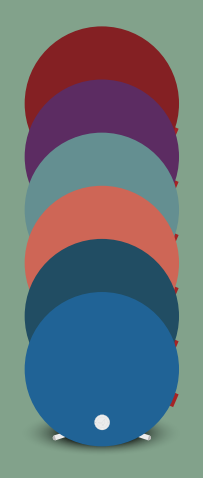

A marca nominativa e os logotipos Bluetooth<sup>\*</sup> são detidos pela Bluetooth SIG, Inc. e qualquer utilização dessas marcas pela Libratone A/S é feita sob licença.

sua música!

### CONFIGURAÇÃO DLNA RÁPIDA

#### Android / PC

Manual completo e ficha de garantia em libratone.com

2 Prima sem soltar o **botão** de Wi-Fi durante dois segundos até o Botão do Logotipo emitir uma luz branca a piscar. Quando emitir uma sequência branca (leva até 20 segundos) está pronto.

Prima o Botão do Logotipo para ligar a coluna.

1

((+

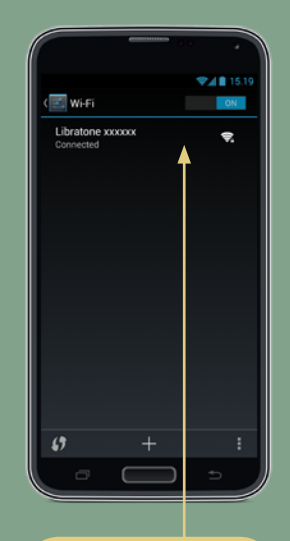

3 Abra "Configurações de Wi-Fi" e ligue à rede da

coluna.

7481 192.168.1.1/index.asp C D Google \* Skifta BRATCHE AIRPLAY SETUP peaker Name feeless Network Name Apply settings 🔽 🎃 😐 👩 4 5 6 Abra um browser e escreva Espere pelo reinício da sua Abra um Leitor de Música DLNA. Selecione a sua "192.168.1.1" e depois siga as coluna. O Botão do Logotiinstruções de configuração **po** fica branco intermitente coluna e prima Play para começar a ouvir a sua

#### COBERTURAS

₹4 16.40

Registe a sua coluna em libratone.com e explore o nosso universo de coberturas em cores que combinam com qualquer espaço.

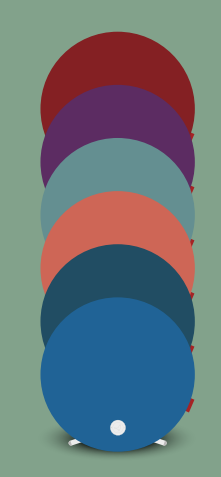

do Wi-Fi.

quando está pronto.

música.